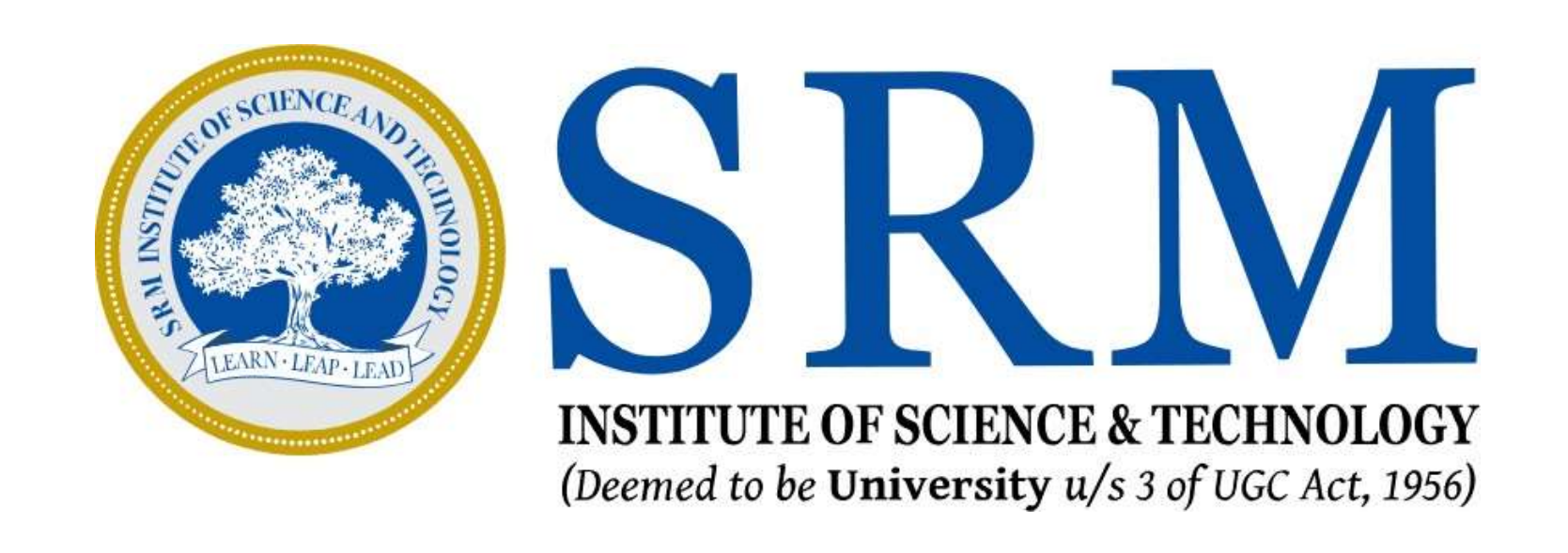

Entrance Examination - Remote Proctored Online Mode (RPOM) Information & Guidelines for Candidates

## Welcome to SRM

Dear Candidate,

Greetings from SRM!

Thank you for your interest in SRM Institute of Science and Technology, a leading institution dedicated to providing world-class education and cutting-edge research opportunities. With a commitment to excellence and a focus on innovation, SRMIST has established itself as one of the premier destinations for higher education in India.

Phase I of the following entrance exams are scheduled on 28<sup>th</sup> APRIL 2024 SRMJEEH (Health Science) UG Phase I 2024 | SRMJEEL (Law) UG Phase I 2024

Phase I Entrance examinations will be conducted in Remote Proctored Online Mode. Remote Proctoring is a method of taking examination by a candidate from any location of choice. All the registered candidates are requested to read the instructions indicated in this document and take up the exam from their home or any place that offers complete privacy and is free of disturbance.

Best Wishes,

**Director - Admissions SRMIST** 

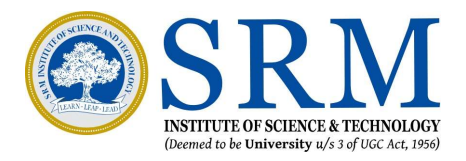

### **Entrance Exam Dates and Slot Timings**

Application Deadline: 22.04.2024 (11:59 PM) Slot Booking (Online): 24.04.2024(11:00 AM) to 26.04.2024(11:00 AM) Mock Exam (Online): 26.04.2024 (11:00 AM to 11:00 PM)

Main Examination (Online)

#### **SRMJEEH (Health Science) UG Phase I 2024**

**Slot 1:** 28<sup>th</sup> April, 2024 – 10:00 AM to 12:00 PM (120 Minutes) **Slot 2:** 28<sup>th</sup> April, 2024 – 02.00 PM to 04.00 PM (120 Minutes)

#### **SRMJEEL (Law) UG Phase I 2024**

**Slot 1:** 28<sup>th</sup> April, 2024 – 10:00 AM to 12:00 PM (120 Minutes) **Slot 2:** 28<sup>th</sup> April, 2024 – 02.00 PM to 04.00 PM (120 Minutes)

**Reporting time:** One hour before the commencement of the test.

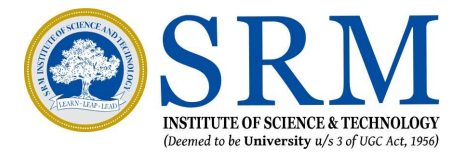

## **Requirements for Remote Proctoring Exam**

- 1. Candidates who have registered and are ready to take the exam remotely from the convenience of their location must ensure that the system in which they take the exam must have the following configuration and set- up. Please follow the instructions mentioned herewith.
- Candidates are expected to maintain high level of discipline, ethics and integrity in appearing for the examination. 2.

#### **Configuration of PC/ Laptop:**

- 1. Ensure that you have a good working system as below.
  - Intel i3 (4TH Gen) equivalent CPU, 4 GB RAM or above, 2 GB free hard disk space, Windows 8 or above Mac 10.14 Mojave or higher
  - 80 GB HDD or higher
  - 15" Colour Monitor, Keyboard, Mouse, Antivirus, Webcam and Microphone.
- If you do not have one, you may hire/arrange one. The Exam cannot be taken in a mobile phone. 2.

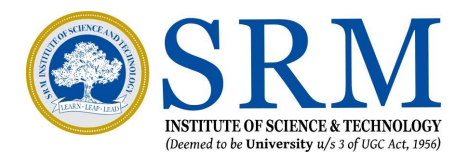

### **Internet connection**

- A stable internet connection of at least 1MBPS is preferred throughout the exam.
- If mobile hotspot is used for Internet connection, the candidates shall ensure that they have sufficient data balance 2. before the commencement of the exam.
- Once the exam begins, no Re-exam will be given if the exam is interrupted citing bad/no internet. 3.

#### **Room and Environment**

- The candidate shall sit in a room without any noise and disturbances.
- Place the computer so that your back is facing the wall and there are no devices placed in the background. 2.
- Keep the desk clear of objects, papers, books and any other electronic material like Mobile phones, tablets, laptops, 3. etc. Ensure proper lighting (no back light) so that your face is clearly visible on the camera. You may be asked to do a 360 degree survey of the room anytime during the exam.
- 4. You may use upto 4 sheets of plain white paper for your calculations and other workings during the exam. Show the sheets to the Proctors at the start and the end of the exam.
- 5. No other person shall enter the room while the candidate is taking the exam. If the proctor or the Artificial Intelligence system observes any additional person in the webcam view or any voices are heard, the examination may be stopped by the remote proctor. Ensure that you are dressed formally.

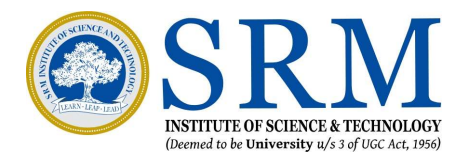

## **General Instructions**

- 1. Before the start of the exam, the web cam will be activated automatically. If your camera is not working, you will not be able to start the exam.
- 2. The candidate will be asked to take a photo as appearing on the screen and also asked to take a photo of any clear photo ID card.
- 3. Though the exam is online and the candidate is taking the exam from their home, there will be an invigilator monitoring every action remotely along with the help of AI engine.
- 4. The candidates will be invigilated / proctored by a remote proctor who will be watching all through the examination.
- 5. During the course of exam, in case of any suspicion of malpractice by the candidate, the remote proctor has the facility to send message/s to warn the candidate/s. In extreme cases of repeated offences being committed by the candidate, the proctor has the right to pause/terminate the exam with further investigations.

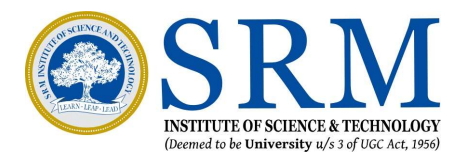

## **Do's & Don'ts During the Exam**

- 1. Do not move from your seats, during the exam. You cannot take bio breaks during the duration of the exam.
- 2. You should sit facing the screen throughout the exam and should not look sideways or down (Unless otherwise for workings).
- 3. You are not allowed to keep mobile phones, digital watches, or any other electronic devices with you during the exam.
- 4. You are not permitted to wear sunglasses/headphones.
- 5. You should take the exam, seated in a room where there is sufficient light. You must ensure you are the only person in the room during the exam and there is no disturbance. Do not entertain any other person in the room
- 6. Do not contact/talk to anyone or take assistance from anyone during the exam.
- 7. Do not keep any text books/notes/study material other than plain white sheets for workings with you during the exam.
- 8. Do not access any other site/screen on your laptop/Personal computers during the exam.
- 9. Do not try to log in from multiple devices.
- 10. Do not Google or search from any other source.
- 11. Do not lip-sync or read the questions aloud.
- 12. Do not cover your face with hair/mask/clothing or anything else
- 13. Do not have any background noise/voices/music//TV.
- 14. You are not allowed to have food/beverage during the exam except water.

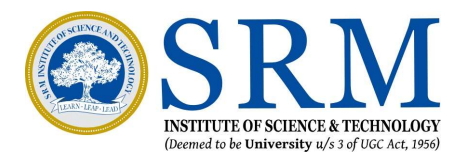

ng the duration of the exam. ays or down (Unless otherwise for

r workings with you during the exam.

## **Steps Involved in Taking the Entrance Examination**

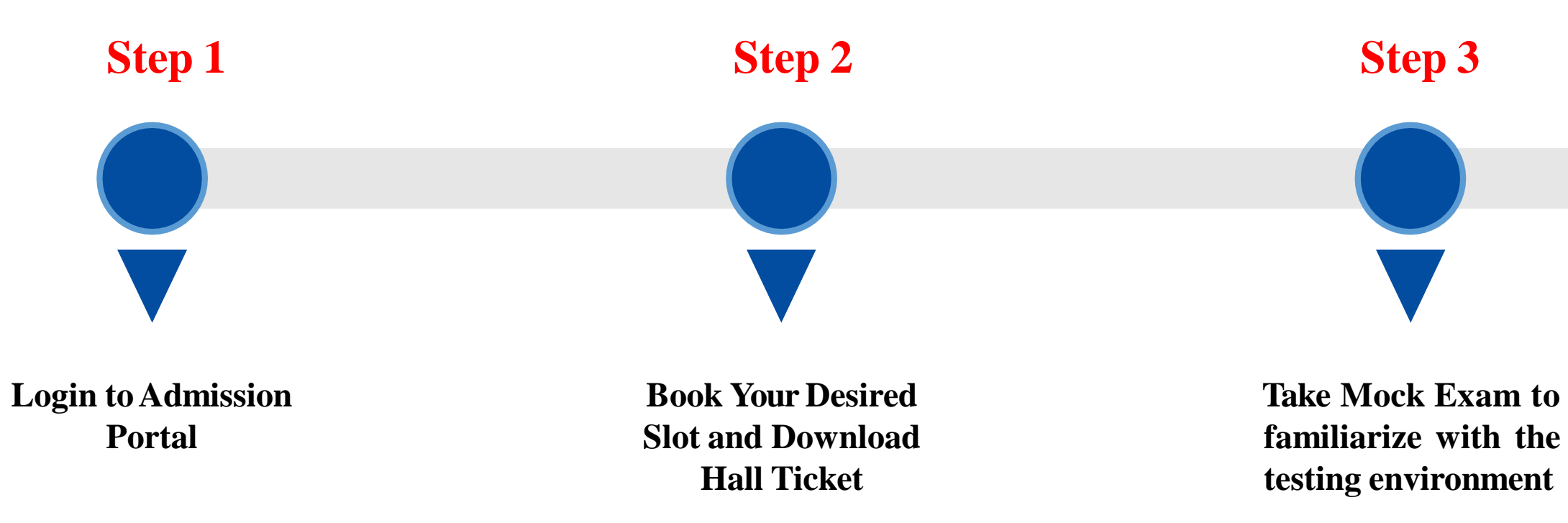

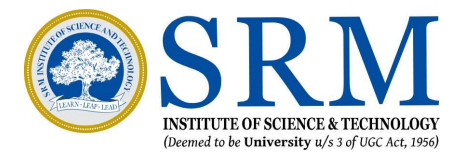

Step 4

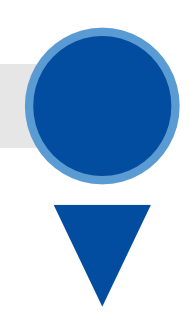

**Main Examination** (Login one hour before the commencement of the test)

# **Login to the Online Admission Portal**

- 1. Click the link below to Login to the Online **Admission Portal**
- 2. Key in your credentials and Click Login

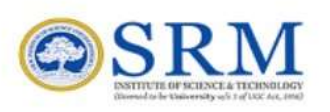

#### Dear Applicant,

Welcome to ONLINE ADMISSION PORTAL

**Existing Users:** 

- Login with the username (Application Number)
- Password is your date of birth in format DDMMYYYY. (Eg. If your date of birth is 3rd April 2002 password format is 03042002).

https://admissions.srmist.edu.in/srmistonline/applicationist/loginManager/youLogin.jsp

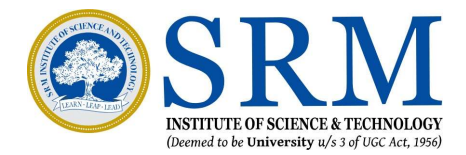

|        | Login                                          |
|--------|------------------------------------------------|
| Applic | ation Number                                   |
| -      | Application Number                             |
| Date c | f Birth (DDMMYYYY) <b>or</b> existing password |
| 2      | Date of Birth or existing password             |
|        | A Login                                        |

## **Slot Booking**

1. Once the candidate clicks the Admission Portal button, they can book the slots from 24.04.2024(11:00 AM) to 26.04.2024(11:00 AM) of their convenience, subject to the availability of slots on a particular date.

| Dashboard       Applicant Name       XXXSM XXXESH XXXXIKAR         Ange Password       Academic Year       2023-2024         Application Number       2301000013         Date of Birth       17-05-2005         Mobile No.       9004037770         Email ID       xxxxxmai@gmail.com         Cluck HERE FOR SLOT BOOKING | 19              | Applicant Form     | HEALTH SCIENCE LIG   | Applicant Photo             |
|----------------------------------------------------------------------------------------------------|-----------------|--------------------|----------------------|-----------------------------|
| Change Password<br>Logout Academic Year 2023-2024<br>Application Number 2301000013<br>Date of Birth 17-05-2005<br>Mobile No. 9004037770<br>Email ID xxxxxma@gmail.com                                                                                                    | Dashboard       | Applicant Name     | VVVCh VVVCh VVVVIKAD |                             |
| Logout Logout Academic Year 2023-2024 Application Number 23011000013 Date of Birth 17-05-2005 Mobile No. 9004037770 Email ID xxxxxma@gmail.com CLICK HERE FOR SLOT BOOKING                                                                                                    | Change Password | Applicant Name     |                      |                             |
| Application Number       2301000013         Date of Birth       17-05-2005         Mobile No.       9004037770         Email ID       xxxxxma@gmail.com         CLICK HERE FOR SLOT BOOKING                                                                                                    | Logout          | Academic Year      | 2023-2024            |                             |
| Date of Birth       17-05-2005         Mobile No.       9004037770         Email ID       xxxxxma@gmail.com         CLICK HERE FOR SLOT BOOKING                                                                                                    |                 | Application Number | 23011000013          |                             |
| Mobile No.     9004037770     Entrance Slot Details       Email ID     xxxxxma@gmail.com     CLICK HERE FOR SLOT BOOKING                                                                                                    |                 | Date of Birth      | 17-05-2005           |                             |
| Email ID xxxxxma@gmail.com CLICK HERE FOR SLOT BOOKING                                                                                                    |                 | Mobile No.         | 9004037770           | Entrance Slot Details       |
| CLICK HERE FOR SLOT BOOKING                                                                                                    |                 | Email ID           | xxxxxma@gmail.com    |                             |
|                                                                                                    |                 |                    |                      | CLICK HERE FOR SLOT BOOKING |
|                                                                                                    |                 |                    |                      |                             |
| important Links                                                                                                    |                 | Important Links    |                      |                             |
| Important Links                                                                                                    |                 | Important Links    |                      |                             |
| Important Links                                                                                                    |                 | Important Links    |                      |                             |
| Important Links                                                                                                    |                 | Important Links    |                      |                             |
| Important Links                                                                                                    |                 | Important Links    |                      |                             |
| Important Links                                                                                                    |                 | Important Links    |                      |                             |
| Important Links                                                                                                    |                 | Important Links    |                      |                             |
| Important Links                                                                                                    |                 | Important Links    |                      |                             |
| Important Links                                                                                                    |                 | Important Links    |                      |                             |
| Important Links                                                                                                    |                 | Important Links    |                      |                             |
| Important Links                                                                                                    |                 | Important Links    |                      |                             |
|                                                                                                    | 011000013       | Important Links    |                      |                             |

Screenshots used here are for demonstration of steps only. Actual content would be different for different applications.

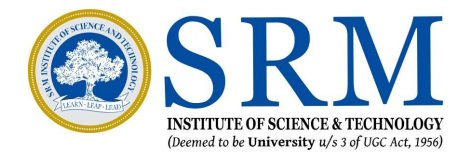

## Hall Ticket Download

 After booking of slot, the candidate can download the hall ticket by clicking the link given in the Admission portal

| Dashboard       | Applicant Form     | Health Science UG Application Form | Applicant Photo                 |             |
|-----------------|--------------------|------------------------------------|---------------------------------|-------------|
| mportant Links  | Applicant Name     | XXXSM XXXESH XXXXIKAR              |                                 |             |
| Change Password | Academic Year      | 2023-2024                          |                                 |             |
| ogout           | Application Number | 23011000013                        |                                 |             |
|                 | Date of Birth      | 17-05-2005                         |                                 |             |
|                 | Mobile No.         | 9004037770                         | Entrance Slot Details           |             |
|                 | Email ID           | xxxxxxma@gmail.com                 | Entrance Slot. Health Science U | G - Phase I |
|                 |                    |                                    | Exam Date 28-04-2023            |             |
|                 | Important Links    |                                    | Exam Slot 01:00 PM              |             |
|                 |                    |                                    | Click here for Hall Ticket      |             |
|                 |                    |                                    |                                 | _           |
|                 |                    |                                    |                                 |             |
|                 |                    |                                    |                                 |             |
|                 |                    |                                    |                                 |             |
|                 |                    |                                    |                                 |             |

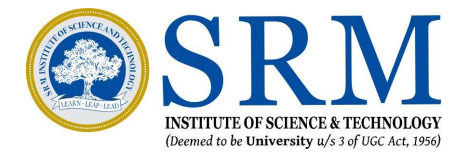

### **Mock Exam**

- 1. To ensure that the candidates get familiar with the set up for taking online exam and exam interface, a mock exam is facilitated from 26.04.2024(11:00AM) to 26.04.2024(11.00 PM). Candidates can take the mock exams available to them.
- 2. To avoid last minute disturbances/clarifications, it is strongly advised to the candidates to take the Mock exam as scheduled and be prepared for the final Examination.

The Instructions for the Mock exam will be available in the link from 26.04.2024(11:00AM) to 26.04.2024(11.00 PM).

#### **SRMJEEH (Health Science) UG Phase I 2024**

https://srmjee.srmist.edu.in/instructions/ug.aspx

**SRMJEEL (Law) UG Phase I 2024** https://srmjee.srmist.edu.in/instructions/ug.aspx

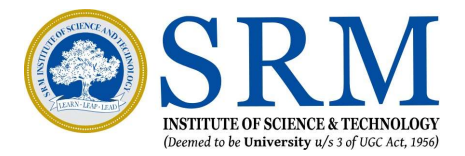

### **Main Examination**

#### **Main Examination (Online)**

#### **SRMJEEH (Health Science) UG Phase I 2024**

Slot 1: 28th April, 2024 – 10:00 AM to 12:00 PM (120 Minutes)

https://srmjee.srmist.edu.in/instructions/ug.aspx

**Slot 2:** 28<sup>th</sup> April, 2024 – 02.00 PM to 04.00 PM (120 Minutes)

https://srmjee.srmist.edu.in/instructions/ug.aspx

#### SRMJEEL (Law) UG Phase I 2024

**Slot 1:** 28<sup>th</sup> April, 2024 – 10:00 AM to 12:00 PM (120 Minutes)

https://srmjee.srmist.edu.in/instructions/ug.aspx

**Slot 2:** 28<sup>th</sup> April, 2024 – 02.00 PM to 04.00 PM (120 Minutes) <u>https://srmjee.srmist.edu.in/instructions/ug.aspx</u>

**Reporting time:** One hour before the commencement of the test.

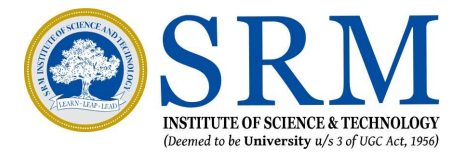

# **Guidelines for Main Examination**

- 1. Candidates have to login to the exam using details provided in the admit card (Password)
- 2. Main examination will be of 120 minutes for UG exams. The candidates are expected to login at least 60 minutes before the exam to take photograph of self and ID proof and to read instructions
- 3. Candidates will not be allowed to end the exam whether the candidate completes the exam or quits the exam for the first 90 minutes from the scheduled start of the exam.
- 4. Only one question appears on the screen and either the candidate should answer the question or skip the same if he/she does not know the answer or does not want to answer. Once moved to the next question, the candidate cannot come back to the answered/skipped questions.
- 5. On completion of exam, candidates are required to follow the instructions provided to close the exam.
- 6. 'I want to submit the exam' button appears only after 120 minutes for UG exams is elapsed.
- 7. The quit password needs to be entered to EXIT THE EXAM (WHICH IS MANDATORY), which will be available in the Instruction Manual for taking the exam.
- 8. Exam also closes automatically once the scheduled exam time elapses.

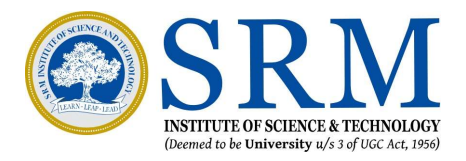

## **Contact Information**

For General Queries,

**Contact Helpdesk:** 080 6908 7000

Email: <u>admissions.india@srmist.edu.in</u>

For Technical Queries related to testing environment,

Click here: <u>https://srmjee.srmist.edu.in/instructions/TechnicalSupport.aspx</u>

#### **Disclaimer:**

SRMIST doesn't stand responsible for the issues relating and not limited to poor internet connectivity, power cut, faulty personal computer of the students. Please be informed that no Rexam will be conducted in such scenarios and students shall take subsequent phases of examinations available to them.

\*No Mobile Phones/Tablets are allowed, the students are requested to use only Desktop/ Laptop for Entrance **Examinations** 

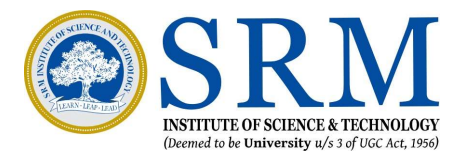